# DEATHADDER CHROMA

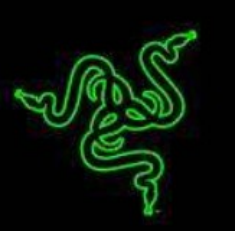

# RazerDeathAdder Chroma SK príručka

zoznam:

- Str. 1 Obsah balenia, systémové požiadavky a registrácia
- Str. 2 Prehľad rozvrhnutie myši
- Str. 3 Inštalácia a technická podpora
- Str. 4 Nastavenie
- Str. 9-Programovanie maker
- Str. 11 Údržba a čistenie

Obsah balenia, systémové požiadavky a registrácia:

Balenie obsahuje:

- RazerDeathAdder Chroma ErgonomicGaming Mouse
- Rýchla užívateľská príručka v angličtine

Systémové požiadavky:

- PC alebo Mac s jedným voľným USB 2.0 portom
- Windows 8/7 / Vista / XP (32-bit) / Mac OS X (10.7-10.9)
- Internetové pripojenie (pre inštaláciu ovládačov)
- 100MB voľného miesta na disku

Registrácia

Pre registráciu produktu prosím navštívte: www.razerzone.com/registration/ (iba v cudzom jazyku) technická podpora

Čo získate:

- 2 roky záruky od výrobcu
- Online technickú podporu na http://support.razerzone.com/nebo sos@gamead.cz.

# Prehľad rozvrhnutie myši:

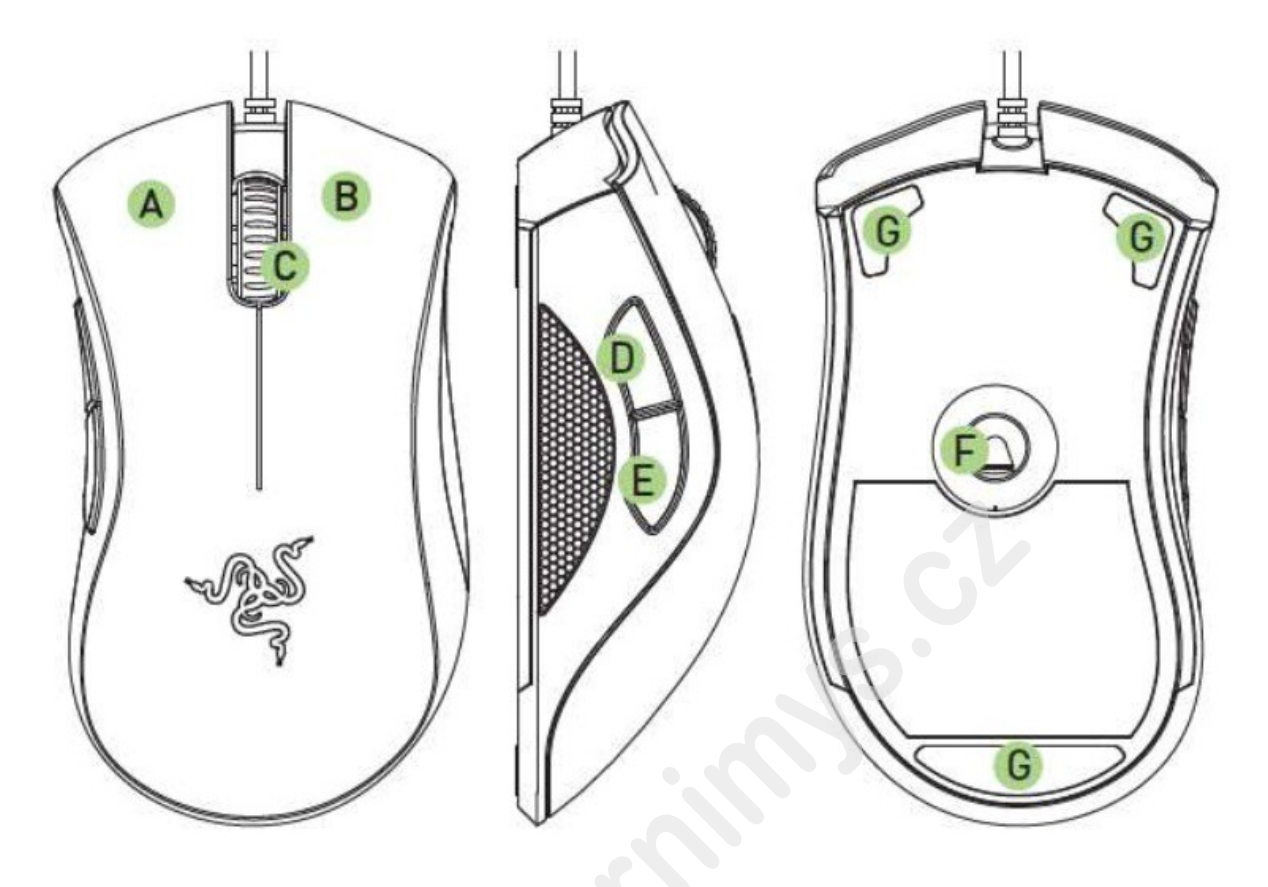

- A. Ľavé tlačidlo myši
- B. Pravé tlačidlo myši
- C. Skrolovacie koliesko
- D. Tlačidlo myši č.5
- E. Tlačidlo myši č.4
- F. Optický senzoru
- G. Klzné plôšky

Distributor: LAMA Plus Ltd.

# Inštalácia RazerDeathAdder Chroma

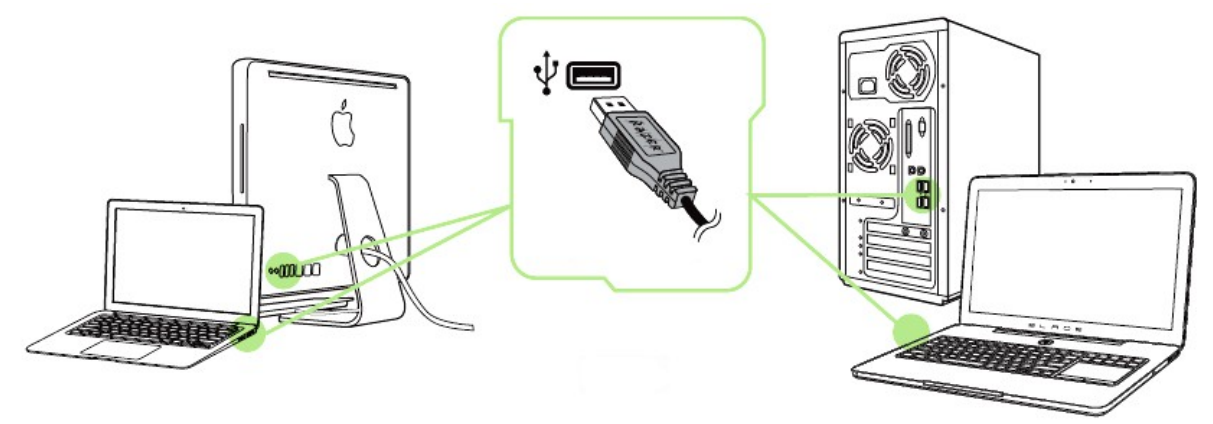

Upozornenie: Ak už máte nainštalovaný Razer Synapse 2.0 a vytvorený účet body 2-4 vynechajte. 1. Pripojte myš k počítaču

- 2. Stiahnite ovládací program Razer Synapse z www.razerzone.com/synapse
- 3. Spustite inštaláciu a postupujte podľa inštrukcií na obrazovke
- 4. Vytvorte si účet na Razer Synapse ak ho ešte nemáte.
- 5. Prihláste sa do svojho účtu na Synapse.

# Nastavenie RazerDeathAdder Chroma

Upozornenie: Nižšie uvedené funkcie sú popisované s Razer Synapse a môžu sa líšiť v závislosti od verzie softvéru a operačného systému.

|                         |                    |             | ohn doeldrezerzone.com 🔻 💿 🛛 🖕 🗙 |
|-------------------------|--------------------|-------------|----------------------------------|
| MOUSE MACE              |                    |             | ~ <u>~</u> \$                    |
| CUSTOMIZE               | MANCE              | CALIBRATION |                                  |
| SELECT PROFILE          |                    |             |                                  |
| Profile                 |                    |             | 6 Scroll Up                      |
| * 8                     | 2 Right Click      | 6           | 7 Scroll Down                    |
| PROFILE NAME            | 3 Scroll Click     | •           |                                  |
| Profile                 | (4) Mause Button 4 | -05         |                                  |
| LINK PROGRAM            | 5 Mause Button 5   |             |                                  |
|                         |                    | int         |                                  |
| Rater DeathAdder Chroma | <b>x</b>           |             |                                  |

## Profil

Umožnuje vytvárať, ukladať a mazať vlastné profily nastavenia myši.

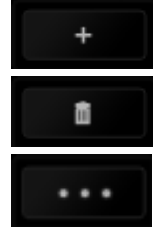

Vytvorit nový profil

Vymazať vybraný profil

Kopírovať, importovať či exportovať profily

Pri zaškrtnutí voľby LINK APPLICATION môžete spúšťať zvolený profil priamo zo zoznamu aplikácií nižšie.

| SELECT PROFILE   |     |
|------------------|-----|
| Profile          |     |
| +                | ••• |
| PROFILE NAME     |     |
| Profile          |     |
| LINK APPLICATION |     |
| Notepad          |     |

## Customize

| MOUSE                   | MACRI | 05 |                |             | john doetfrezerzone.com          | • • • • • • • • • • • |
|-------------------------|-------|----|----------------|-------------|----------------------------------|-----------------------|
| CUSTOMIZE               |       |    |                | CALIBRATION |                                  | 4                     |
| SELECT PROFILE          |       |    |                | 0 - 2       |                                  |                       |
| Profile                 |       |    |                | 3           | (6) Scroll Up                    |                       |
| + 8                     | ***   | 2  | Right Click    | 5           | 7 Scral D                        | awn.                  |
| PROFILE NAME            |       | 3  | Scroll Click   |             |                                  |                       |
| Profile                 |       |    | Mause Button 4 | -155        |                                  |                       |
| LINK PROORAM            |       | 5  | Mouse Button 5 |             |                                  |                       |
|                         |       |    |                |             | 3.                               |                       |
|                         |       |    |                | in          | Deservation of the second second |                       |
| Razer DeathAdder Chroma |       |    |                |             |                                  |                       |

Tu môžete konfigurovať jednotlivé tlačidlá na myši.

Funkcia tlačítok – KeyAssigment Menu

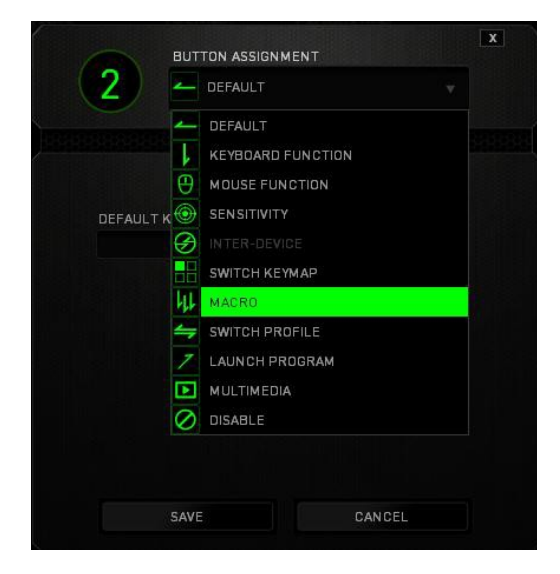

**Default** – základné funkcie tlačidlá

**KeyboardFunction** – táto funkcia umožňuje tlačidlu priradiť funkciu zvolenej klávesy na klávesnici.

Mouse Function – táto funkcia priradí danému tlačidlu inú funkciu tlačidla myši z daného zoznamu.

Sensitivity – dá vám přístup k nastavení citlivosti myši jak rychle se bude pohybovat kurzor po obrazovce.

Macro – umožňuje přiřadit tlačítku zvolené uložené makro funkce. O makrech více v macros TAB.

**Switch Profile** – umožnuje nadefinovaným tlačidlom zmenu voľby profilu z vašich uložených profilov.

Launch Program – umožní nadefinovaným tlačidlom spustiť zvolený program.

**Soluter-device** – umožní zmenu funkcie iných zariadení pracujúcich s Razer Synapse 2.0. napr. spojení s herné klávesnicou ..

MultimediaFuncion – umožnuje spustiť možnosti ovládania multimediálneho prehrávača.

Windows 8 charms – umožnuje prepnutie nadefinovaných funkcií tlačidiel pre príkazy vo Windows. Pre viac informácií sa pozrite tu: http://windows.microsoft.com/en-sg/windows-8/gettingaround-tutorial

**Windows Shortcut** – umožní priradenie funkcie tlačidla k príkazu v OS. Viď: https: //support.microsoft.com/cs-cz/kb/126449

Shortcut - umožní priradenie funkcie tlačidla k príkazu v OS. Viď: <u>https://support.apple.com/cs-</u> <u>cz/HT201236</u>

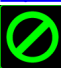

Disable – vypne funkčnosť daného tlačidla.

#### **Performance tab**

|                         |                         |                              |                  |                  | John doeltirszerzone. | com 🔻 🛞 🧔 – 🗴           |
|-------------------------|-------------------------|------------------------------|------------------|------------------|-----------------------|-------------------------|
| MOUSE                   |                         |                              |                  |                  |                       | -125                    |
| CUSTOMIZE               | ERFORMANCE              | LIGHTING                     | CALIE            | RATION           | THE ARTICLE           | S.                      |
|                         |                         |                              |                  |                  |                       |                         |
|                         | SENSITIVI<br>The number | Y<br>of dots-per-inch (DP()  | of mouse move    | mant.            |                       |                         |
|                         | ENABL                   | E X-Y SENSITIVITY            |                  |                  | CONFI                 | GURE SENSITIVITY STAGES |
| SELECT PROFILE          | DPI:                    | 1800                         |                  |                  |                       |                         |
| Prahle                  |                         |                              |                  |                  |                       |                         |
| + 1                     | 100 -                   | -                            |                  |                  |                       | 10000                   |
| PROFILE NAME            |                         |                              |                  |                  |                       |                         |
| Profile                 | ACCELERA                | TION                         |                  |                  |                       |                         |
| LINK PROGRAM            | The rate of             | increase of speed in th      | e cursor with re | spect to mouse m | icvement.             |                         |
|                         |                         |                              |                  |                  |                       | 9 10                    |
|                         | POLLING F               | CATE<br>cycidate updates for | the device       |                  |                       |                         |
|                         | 500 7                   |                              |                  |                  | 2                     |                         |
| 2                       |                         |                              |                  |                  |                       |                         |
|                         |                         |                              |                  |                  |                       |                         |
| Razer DeathAdder Chroma |                         |                              |                  |                  |                       |                         |

#### Nastavenie citlivosti myši a rýchlosti pohybu kurzora.

#### Sensitivity

Tu nastavíte veľkosť citlivosti myši. Odporúčané hodnoty sú v rozmedzí 1600-1800.

#### Enable X-Y Sensitivity

Pri zaškrtnutie políčka máte možnosť nastaviť citlivosť pre každú os zvlášť.

#### Acceleration

Veľkosť zrýchlenie pohybu kurzora na obrazovke. Odporúčané nastavenie pre Windows je 0 a pre Mac 5.

# PollingRate

Tu nastavujete rýchlosť odozvy. Čím väčšia je číslo tým rýchlejšie myš reaguje na dané činosti. Môžete vybrať jednu z týchto možností - 125Hz (8ms), 500Hz (2ms) a 1000Hz (1ms). Odporúčané hodnoty sú 500Hz-1000Hz)

# Lightingtab

#### Tu si môžete nastaviť podsvietenie myši.

|                         | johr                                                | n.doel@razerzone.com 🔻 💿 🔯 – 🗴 |
|-------------------------|-----------------------------------------------------|--------------------------------|
| MOUSE MACR              |                                                     | - JES                          |
| CUSTOMIZE               | ANCE LIGHTING CALIBRATION                           | A MARA                         |
| SELECT PROFILE          | SCROLL WHEEL                                        |                                |
| Profile                 | Spectrum Cycling 🛛 👻                                |                                |
|                         | Apply to other Chroma-enabled devices               |                                |
| PROFILE NAME            | LOGO                                                |                                |
| Profile                 | Spectrum Cycling 💿                                  |                                |
| LINK PROGRAM            | Apply to other Chroma-enabled devices               | - Ale                          |
|                         | Switch off all lighting when display is turned off. |                                |
|                         |                                                     | C1                             |
| *                       |                                                     | ,5.                            |
| Razer DeathAdder Chroma |                                                     |                                |
| Calibrationtab          |                                                     |                                |

## Calibrationtab

Tu môžete kalibrovať senzor na daný povrch, po ktorom sa bude myš pohybovať a tiež nastaviť do akej výšky nadvihnutí myši bude jej senzor schopný snímať pohyb.

|                         |   |                                                               | 0                                                                  | john.coeltrazerzone.com       | * • • - × |
|-------------------------|---|---------------------------------------------------------------|--------------------------------------------------------------------|-------------------------------|-----------|
| MOUSE                   |   |                                                               |                                                                    |                               |           |
| CUSTOMIZE               |   | USBIDICEDAL VE                                                | CALIBRATION                                                        |                               | 3         |
|                         |   |                                                               |                                                                    |                               |           |
|                         |   | RAZER MATS                                                    |                                                                    |                               |           |
|                         | 1 | OTHERS                                                        |                                                                    |                               |           |
|                         |   | LIFTOFF RANGE                                                 |                                                                    |                               |           |
|                         |   | 1 Hyou're experienting treck<br>Left, rightand screll wheat n | ing issues, plasse merually reselyo<br>neuse buttons for Seaconds. | 10<br>ur mause by haiding the |           |
| 29                      |   |                                                               |                                                                    |                               |           |
| Razer DeathAdder Chroma |   |                                                               |                                                                    |                               |           |

Pokiaľ máte podložku od Razeru, vyberte prvú voľbu a vyberte danú podložku zo zoznamu pre optimálnu kalibráciu senzora. Pri zvolení druhej možnosti vykonáte kalibráciu senzora ručne.

#### Macrostab

Tu môžete vytvárať vlastné makrá - reťazca príkazov. Následne je ukladať či vyvolávať podľa potreby.

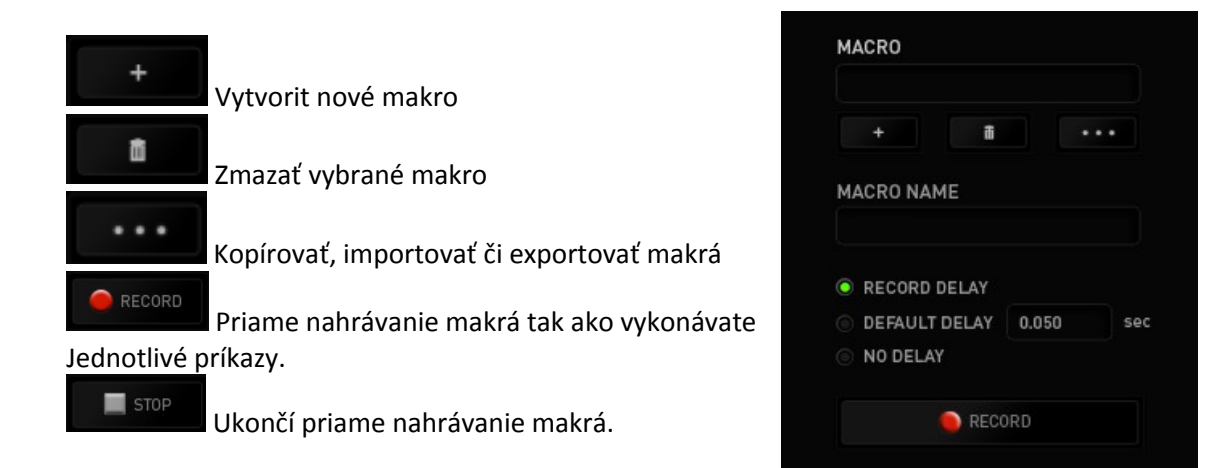

Pri priamom nahrávaní makra máte možnosť zvoliť či:

Recorddelay - bude nahrávaná i rýchlosť zadávanie príkazov.

Default delay - kdaždý príkaz bude mať nastavenú oneskorenie medzi jednotlivými príkazmi. Delay - bude nahrávať len príkazy bez oneskorenia.

| MOUSE                                                     | MACROS | ~ |              | • • • • • • • • • • • • • • • • • • •  |
|-----------------------------------------------------------|--------|---|--------------|----------------------------------------|
| BUBBBBBBBBBBBBBB                                          |        |   | ANAN ABERDAL | 3                                      |
| MACRO<br>Macro 1<br>MACRO NAME<br>Macro 1<br>RECORD DELAT |        |   |              |                                        |
| ND DELAY                                                  |        |   |              |                                        |
| RECOF                                                     |        |   |              |                                        |
|                                                           |        |   |              |                                        |
|                                                           |        |   |              |                                        |
|                                                           |        |   |              | 00000000000000000000000000000000000000 |
|                                                           |        |   |              |                                        |
| Razer DesthAdder Chroma                                   |        |   |              |                                        |

2

|                                                                                                    |                                                                                                    | john doeldrezerzone.com 🔻 🎯 🛛 🔶 🗕 🗴 |
|----------------------------------------------------------------------------------------------------|----------------------------------------------------------------------------------------------------|-------------------------------------|
| MOUSE MACROS                                                                                                    |                                                                                                    | - AS                                |
|                                                                                                    |                                                                                                    | HERE A A A A A                      |
| MACRO<br>Macro 1<br>+<br>MACRO NAME<br>Macro 1<br>• RECORD DELAY<br>• DEFAULT DELAY<br>• DEFAULT DELAY<br>• NO DELAY | <ul> <li>P</li> <li>0.047 seconds delay</li> <li>L</li> <li>0.031 seconds delay</li> <li>P</li> <li>0.078 seconds delay</li> <li>L</li> </ul> |                                     |
| RECORD                                                                                                    |                                                                                                    |                                     |
| Rater DeathAdder Chroma                                                                                              | INSERT                                                                                                    | <i>ys</i> .                         |

Akonáhle máte raz vytvorené makro, môžete ho ešte ďalej upravovať podľa potrieb.

<del>| 2</del>

J

| 1      | Editácia konkrétneho príkazu.       |
|--------|-------------------------------------|
| â      | Zmazanie príkazu.                   |
|        | Presunutie príkazu o riadok vyššie. |
| ▼      | Presunutie príkazu o riadok nižšie. |
| INSERT | Vloženie dodatočných príkazov.      |

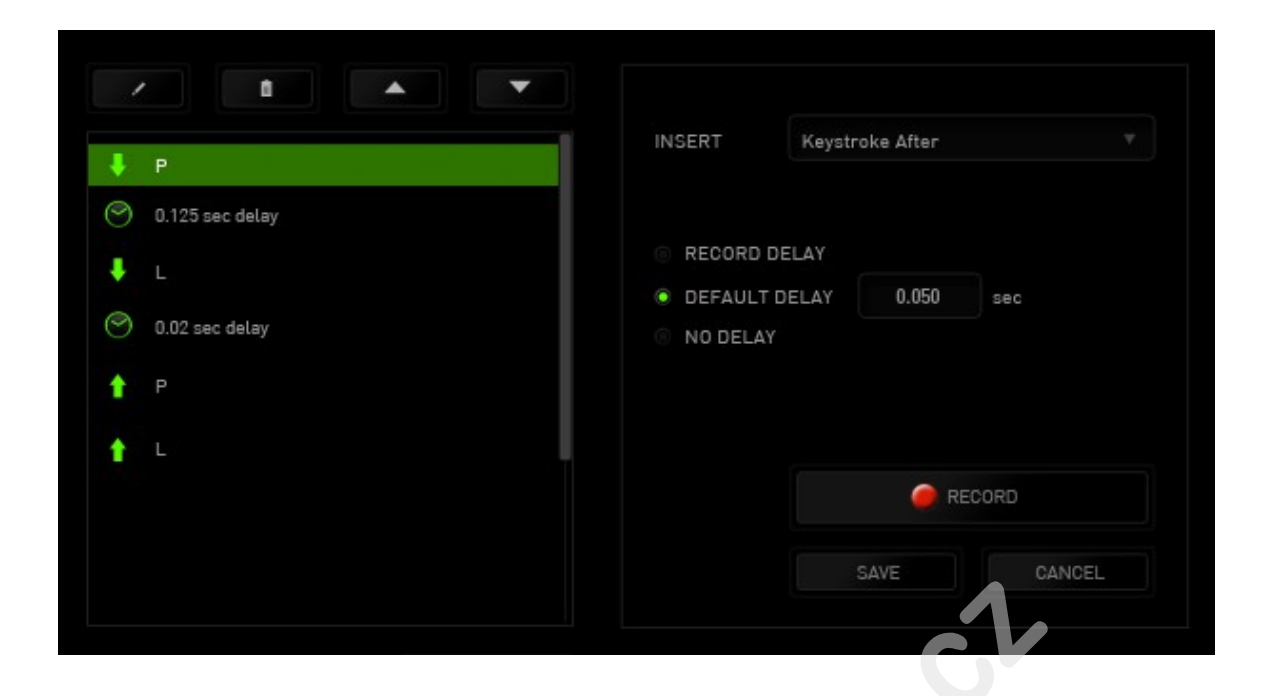

#### Údržba a čistenie

Zariadenie vyžaduje minimálnu údržbu, ale napriek tomu odporúčame raz mesačne vykonávať tieto úkony:

• Myš odpojte od počítača a pomocou vlhkej handričky namočenej v teplej vode jemne očistite od nečistôt.

• K čistenie medzier používajte okrúhle špáradlo alebo navlhčené tampóny na čistenie uší.

• K prípadnému čistenie optiky myši použite len suché tampóny do uší jemne odstráňte prípadné nečistoty, či odfúknite prachové čiastočky.

Distributor: LAMA Plus Ltd.